## Jak po raz pierwszy zalogować się do systemu Dziennik VULCAN?

Aby użytkownik mógł zalogować się do systemu *Dziennik VULCAN*, muszą być wprowadzone do systemu jego dane, w szczególności: imię i nazwisko oraz adres e-mail.

Dane użytkowników wprowadza do systemu:

- administrator systemu w przypadku pracowników szkoły,
- sekretarz szkoły lub wychowawca oddziału w przypadku uczniów i ich rodziców.

Podczas pierwszego logowania do systemu każdy użytkownik musi przeprowadzić procedurę zakładania (lub aktywacji) konta, która wiąże się z utworzeniem hasła dostępu do systemu.

## Zakładanie konta podczas pierwszego logowania do systemu

1. Uruchom przeglądarkę stron internetowych, wprowadź adres strony startowej witryny systemu i naciśnij klawisz **Enter**.

Adres strony startowej witryny systemu przekazuje użytkownikom szkoła i jest to jedyne źródło pozyskania prawidłowego adresu tej witryny.

Przykładowe adresy: https://uonetplus.vulcan.net.pl/kielce

https://uonetplus.vulcan.net.pl/powiatpoznanski

https://uonetplus.vulcan.net.pl/gminajaktorow

- 2. Na stronie startowej kliknij przycisk Zaloguj się wyświetli się strona logowania do systemu.
- 3. W oknie logowania kliknij odnośnik Przywróć dostęp.

| Logowanie                                                                 |
|---------------------------------------------------------------------------|
| Proszę podać e-mail i hasło                                               |
| E-mail:                                                                   |
|                                                                           |
| Hasło:                                                                    |
|                                                                           |
| Załóż konto   Przywróć dostęp   Zmień hasło                               |
| Zaloguj się >                                                             |
| <b>?</b> Nie wiesz jak się zalogować? <u>Skorzystaj z naszych porad</u> > |

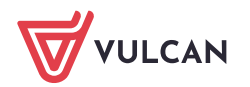

4. W oknie Przywracanie dostępu wpisz swój adres e-mail, zaznacz opcję Nie jestem robotem, a następnie kliknij przycisk Wyślij wiadomość.

| Należy wprowadzić ten sam adres e-mail, który został wcześniej wprowadzony do bazy systemu | Dziennik |
|--------------------------------------------------------------------------------------------|----------|
| VULCAN.                                                                                    |          |
|                                                                                            |          |

| Przywracanie dostępu                                                                                                    |
|----------------------------------------------------------------------------------------------------|
| Podaj swój adres e-mail, potwierdź autentyczność operacji i naciśnij<br>przycisk <b>"Wyślij wiadomość".</b><br>Na podany adres e-mail system wyśle wiadomość zawierającą dalsze<br>instrukcje. |
| Mechanizm zabezpieczający przeciwko robotom i robakom internetowym<br>może poprosić Cię o dodatkowe potwierdzenie. Postępuj zgodnie ze<br>wskazówkami na ekranie.                              |
| Adres e-mail:                                                                                                    |
|                                                                                                    |
|                                                                                                    |
| Nie jestem robotem reCAPTCHA<br>Prywatmość - Warunki                                                                                                    |
|                                                                                                    |

Jeśli po kliknięciu opcji **Nie jestem robotem** rozwinie się okienko weryfikacji, wykonaj polecane czynności (np. przepisz kod z obrazka) i kliknij przycisk **Zweryfikuj**.

| Nie jestem robotem | reCAPTCHA  |  |
|--------------------|------------|--|
| 303                | ×          |  |
| 103 Mar 10         | -          |  |
| C A 0              | Zweryfikuj |  |

Zadanie do wykonania możesz zmienić za pomocą ikony C

5. Zapoznaj się z treścią komunikatu wyświetlonego na stronie Podsumowanie operacji.

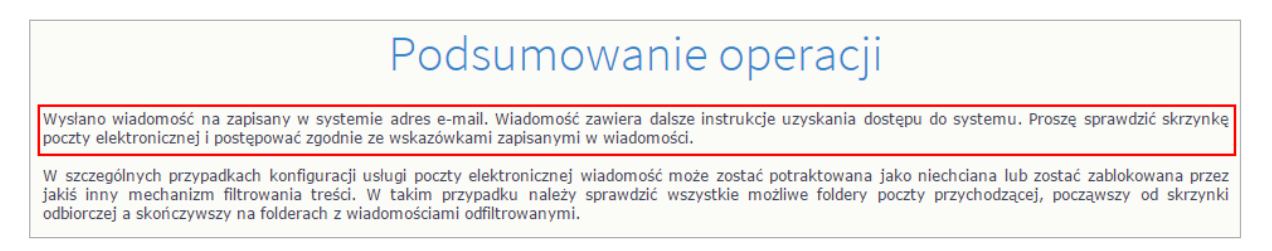

6. Zaloguj się do swojej poczty elektronicznej, odbierz wiadomość, przeczytaj ją i kliknij odnośnik do strony, na której będziesz mógł wprowadzić swoje hasło.

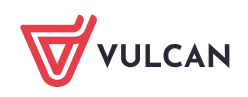

| <del>6</del>                      | Image: Constraint of the second second sec |           |
|-----------------------------------|----------------------------------------------------------------------------------------------------|-----------|
| ntrain                            | y Rejestr Użytkowników - aktywacja konta/przypomnienie hasła Odebrane x                                                                                                    | • 0       |
| Cen<br>do r                       | ttralny Rejestr Użytkowników VULCAN <noreply@vulcan.net.pl> 13:09 (1 minutę temu)<br/>mile</noreply@vulcan.net.pl>                                                                                                    | • •       |
| Wita                              | amy w systemie!                                                                                                    |           |
| Syst                              | tem "Centralny Rejestr Użytkowników" (https://cufs.kurs.yulcan.pl:443/) informuje, że ktoś zażadał przypomnienia hasła                                                                                                    | dla       |
| uźyt<br>Dan                       | kownika będącego właścicielem niniejszego adresu e-mail.<br>e konta w systemie dla którego zażądano przypomnienia hasła:                                                                                                    |           |
| uźyt<br>Dan<br>E-m                | kownika będącego właścicielem niniejszego adresu e-mail.<br>le konta w systemie dla którego zażądano przypomnienia hasła:<br>iali: <u>uonetplus@gmail.com</u>                                                                                                    |           |
| uźyt<br>Dan<br>E-m<br>Jeśl<br>W p | kownika będącego właścicielem niniejszego adresu e-mail.<br>ie konta w systemie dla którego zażądano przypomnienia hasła:<br>iali: <u>uonetplus@gmail.com</u><br>i to pomyłka, proszę zignorować niniejszy e-mail - hasło pozostanie bez zmian i nie zostanie nikomu ujawnione.<br>rzeciwnym wypadku, aby nadać (nowe) hasło uaktywniające dostęp do systemu należy kliknąć w poniższy link:                                                                                                    |           |
| użyt<br>Dan<br>E-m<br>Jeśl<br>W p | kownika będącego właścicielem niniejszego adresu e-mail.<br>ie konta w systemie dla którego zażądano przypomnienia hasła:<br>iail: <u>uonetplus@gmail.com</u><br>i to pomyłka, proszę zignorować niniejszy e-mail - hasło pozostanie bez zmian i nie zostanie nikomu ujawnione.<br>rzeciwnym wypadku, aby nadać (nowe) hasło uaktywniające dostęp do systemu należy kliknąć w poniższy link:<br><u>s://cufs.kurs.vulcan.pl:443/anka2ef/AccountManage/UnlockResponse/Default/553d523c-b521-4594-a5e8-04e89622062</u>                                                                                                    | <u>25</u> |

 W oknie Aktywacja konta w polach Nowe hasło oraz Powtórz nowe hasło wprowadź swoje hasło, stosując się do podpowiadanych wymagań. Zaznacz opcję Nie jestem robotem i kliknij przycisk Ustaw nowe hasło.

| Aby aktywować konto <b>uonet</b> r<br>autentyczność operacji.<br>Następnie naciśnij przycisk <b>"U</b> | Nacja konta<br>plus@gmail.com, podaj nowe hasło i potwierdź<br>Istaw nowe hasło".                                                    |  |  |  |  |
|----------------------------------------------------------------------------------------------------|----------------------------------------------------------------------------------------------------|--|--|--|--|
| Mechanizm zabezpieczający pr<br>poprosić Cię o dodatkowe poty<br>ekranie.                              | rzeciwko robotom i robakom internetowym może<br>wierdzenie. Postępuj zgodnie ze wskazówkami na                                       |  |  |  |  |
| Nowe hasło:                                                                                            | Hasło musi spełniać następujące<br>wymagania:<br>dugość bacła: co pajmpioj 8                                                         |  |  |  |  |
| •••••                                                                                                  | <ul> <li>liczba wielkich liter: co najmniej 1,</li> </ul>                                                                            |  |  |  |  |
| Powtórz nowe hasło:                                                                                    | <ul> <li>liczba cyfr: co najmniej 1,</li> <li>liczba znaków niealfanumerycznych (nie<br/>liter i nie cyfr): co najmniej 0</li> </ul> |  |  |  |  |
| •••••                                                                                                  | - ważność hasła (liczba dni po których hasło                                                                                         |  |  |  |  |
| Vie jestem robotem                                                                                     | wygasa): 999,<br>- unikalność hasła (liczba dni w których<br>hasło nie może się powtórzyć): 180<br>reCAPTCHA<br>Prywaność - Warunki  |  |  |  |  |
| Usta                                                                                                   | aw nowe hasło >                                                                                                    |  |  |  |  |

Jeśli po kliknięciu opcji Nie jestem robotem rozwinie się okienko weryfikacji, wykonaj polecane czynności i kliknij przycisk Zweryfikuj.

Wyświetli się strona Podsumowanie operacji z komunikatem o zmianie hasła.

Podsumowanie operacji

Hasło użytkownika uonetplus@gmail.com zostało zmienione.

Można zamknąć okno przeglądarki, ponownie otworzyć witrynę aplikacji i zalogować się za pomocą adresu e-mail i nowo ustawionego hasła.

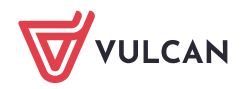

8. Zamknij okno przeglądarki.

## Logowanie do systemu Dziennik VULCAN

- 1. Uruchom przeglądarkę stron internetowych i przejdź na stronę startową systemu Dziennik VULCAN.
- 2. Kliknij przycisk Zaloguj się
- 3. W oknie logowania wprowadź swój adres e-mail i hasło, a następnie kliknij przycisk Zaloguj się.

|                     | Logowanie                                              |
|---------------------|--------------------------------------------------------|
|                     | Proszę podać e-mail i hasło                            |
| E-mail:             |                                                        |
| uonetplus@gmail.com |                                                        |
| Hasło:              |                                                        |
| •••••               |                                                        |
|                     | Załóż konto   Przywróć dostęp                          |
|                     | Zaloguj się >                                          |
| Nie wiesz :         | iak się zalogować? <u>Skorzystaj z naszych porad</u> > |

Jeśli jesteś zarejestrowany w bazie systemu *Dziennik VULCAN*, to zostaniesz przekierowany na swoją stronę startową, która zawiera komplet informacji dedykowanych dla Ciebie. Ze strony startowej możesz uruchamiać moduły, do których masz dostęp.

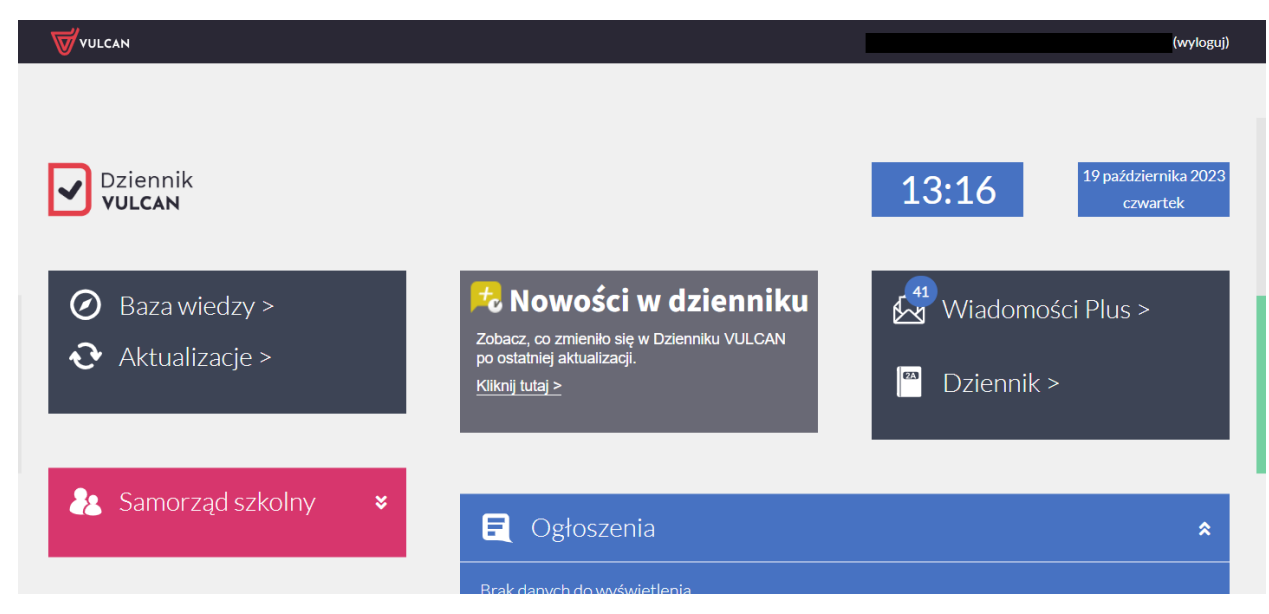

Strona startowa nauczyciela, z której można uruchomić moduł Dziennik.

Jeśli zapomnisz hasło, to na stronie logowania do systemu skorzystaj z odsyłacza **Przywróć dostęp** w celu utworzenia nowego hasła (konieczne jest wówczas przeprowadzenie podobnej procedury jak podczas zakładania konta).

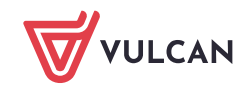